## Handleiding | verwijderen van een vacature

Wanneer u een door u aangeboden vacature wil verwijderen staat hieronder een korte toelichting.

## Stap 1

Aanmelden. U klik op 'aanmelden'en vult uw gebruikersnaam en wachtwoord in.\*

## Stap 2

Op de vacaturesite kunt u rechtsboven kiezen uit drie opties

- 1. Vacatures
- 2. Vacature dashboard
- 3. Plaats een vacature.

U kiest optie 2: Vacature dashboard.

U ziet een overzicht van de door u aangeleverde vacatures(s).

U gaat met de muis naar de vacature. U ziet u verschillende opties verschijnen. U kunt dan klikken op het woord verwijder.

De vacature is dan verwijderd.